| ПЛАНАР                                    |                            |
|-------------------------------------------|----------------------------|
|                                           |                            |
|                                           |                            |
|                                           |                            |
|                                           |                            |
|                                           |                            |
|                                           |                            |
|                                           |                            |
|                                           |                            |
| Обновление BTA10 с локального http-cepвер | pa                         |
|                                           |                            |
|                                           |                            |
|                                           |                            |
|                                           |                            |
| Denour recorded                           |                            |
| версия документа:                         | 1.0.2                      |
| Берсия документа:<br>Дата:                | 1.0.2           08.06.2018 |
| Берсия документа:<br>Дата:                | 1.0.2         08.06.2018   |
| Берсия документа:<br>Дата:                | 1.0.2         08.06.2018   |
| Берсия документа:<br>Дата:                | 1.0.2<br>08.06.2018        |
| Берсия документа:<br>Дата:                | 1.0.2<br>08.06.2018        |
| Берсия документа:<br>Дата:                | 1.0.2<br>08.06.2018        |
| Дата:                                     | 1.0.2<br>08.06.2018        |
| Дата:                                     | 1.0.2<br>08.06.2018        |
| Дата:                                     | 1.0.2<br>08.06.2018        |
| Дата:                                     | 1.0.2 08.06.2018           |

### 1. Общие принципы

Обновление программного обеспечения BTA10 осуществляется через сеть по протоколу http. Для обновления требуется наличие в сети и доступность http-сервера, на котором находятся файлы прошивки BTA10.

По умолчанию настройки BTA10 предполагают обновление ПО с сервера компаниипроизводителя: «http://update.planarchel.ru/bta10/». При отсутствии доступа в глобальную сеть из точки, где установлена BTA10, возможно установить и настроить локальный http-сервер и выполнить обновление ПО с него.

## 2. Установка файлов обновления на сервер

Скачайте архив с набором файлов обновления и программой http-сервером со страницы BTA10: «<u>http://www.planarchel.ru/Products/Headend%20systems/bta10</u>». Распакуйте архив с файлами в удобный для вас каталог.

В распакованном общем архиве находятся два вложенных архива. Один из них имеет имя вида «bta10\_fw\_vXX», где XX – номер программной сборки. Его также следует необходимо, при этом желательно использовать опцию архиватора «распаковать здесь», чтобы при распаковке он не создавал лишний каталог, имеющий название архива типа: «bta10\_fw\_xXX».

Внимание! На различных версиях ОС Windows обработка системой путей к файлам содержащих нелатинские символы и пробелы может происходить по разному. Поэтому для исключения возможности неправильной работы программы http-сервера рекомендуется использовать каталог, в полном имени пути которого содержатся только латинские символы и отсутствуют пробелы, например: «C:\temp\bta\», «D:\Raznoe\bta10\ » и т.д.; «C:\Пользователи\User\Рабочий Стол\ обновления bta» - не рекомендуется.

# 3. Настройка http-сервера

## 3.1. Для ОС типа Windows

В качестве http-сервера предлагается использовать «LightTPD». Это программы занимает мало места, её настройка проста.

### 3.1.1. Установка

В первом архиве, который вы скачали и распаковали находится второй вложенный архив с именем «LightTPD». Распакуйте архив с программой в удобный для вас каталог. Внимание! На различных версиях ОС Windows обработка системой путей к файлам содержащих нелатинские символы и пробелы может происходить по разному. Поэтому для исключения возможности неправильной работы программы рекомендуется использовать каталог, в полном имени пути которого содержатся только латинские символы и отсутствуют пробелы, например: «C:\temp\bta\LightTPD\», «D:\Raznoe\bta10\LightTPD\» и т.д.;

### «С:\Пользователи\User\Рабочий Стол\LightTPD» - не рекомендуется.

### 3.1.2. Настройка

В каталоге «LightTPD\conf\» откройте текстовым редактором (например стандартным «Блокнотом») файл «lighttpd.conf».

«Обновление BTA10 с локального http-сервера» 2 версия «1.0.2» 08.06.2018

| 🖵 conf                                                                                     |                                                                                                    |                                                       |                                                                                                    |                                                                                                    |
|--------------------------------------------------------------------------------------------|----------------------------------------------------------------------------------------------------|-------------------------------------------------------|----------------------------------------------------------------------------------------------------|----------------------------------------------------------------------------------------------------|
| Файл Правка Вид                                                                            | Избранное Сервис Справка                                                                                                    |                                                       |                                                                                                    |                                                                                                    |
| 🕝 Назад 🔹 🌍                                                                                | - 🏂 🔎 Поиск 🌔 Папки 🕼 🎲 🗙 🍤 🏢 -                                                                                                    |                                                       |                                                                                                    |                                                                                                    |
| Адрес: 🗀 C:\temp\bta                                                                       | Bufen mernaueu                                                                                                    | 1                                                     |                                                                                                    | 💌 🛃 Переход                                                                                                    |
| Имя                                                                                        |                                                                                                    | Размер                                                | Тип 🔺                                                                                                    | Изменен                                                                                                    |
| auth.user  README.txt  Ighttpd.conf  minetype.conf service.conf variables.conf vhosts.conf | Выберите программу для открытия этого файла.<br>Файл: lighttpd.conf<br>Программы<br>Фекомендуемые программы:<br>© Pecomendyperate программы:<br>© 7-2ip File Manager<br>© Adobe Reader 9.0<br>© DPP Viewer Module<br>© DPP Viewer Module<br>© EOS Utility<br>UncontasoBate ee для всех файлов такого типа<br>Обзор | 1 КБ<br>1 КБ<br>11 КБ<br>4 КБ<br>1 КБ<br>1 КБ<br>2 КБ | Visual Studio Projeс<br>Текстовый документ<br>Файл "CONF"<br>Файл "CONF"<br>Файл "CONF"<br>Файл "CONF"<br>Файл "CONF" | 06.05.2014 19:12<br>06.05.2014 19:12<br>03.04.2018 17:44<br>06.05.2014 19:12<br>06.05.2014 19:12<br>06.05.2014 19:12<br>06.05.2014 19:12 |
| <                                                                                          | ОК Отмена                                                                                                    |                                                       |                                                                                                    | >                                                                                                    |

В редакторе перейдите к строке, которая содержит текст: «server.document-root

=>>:

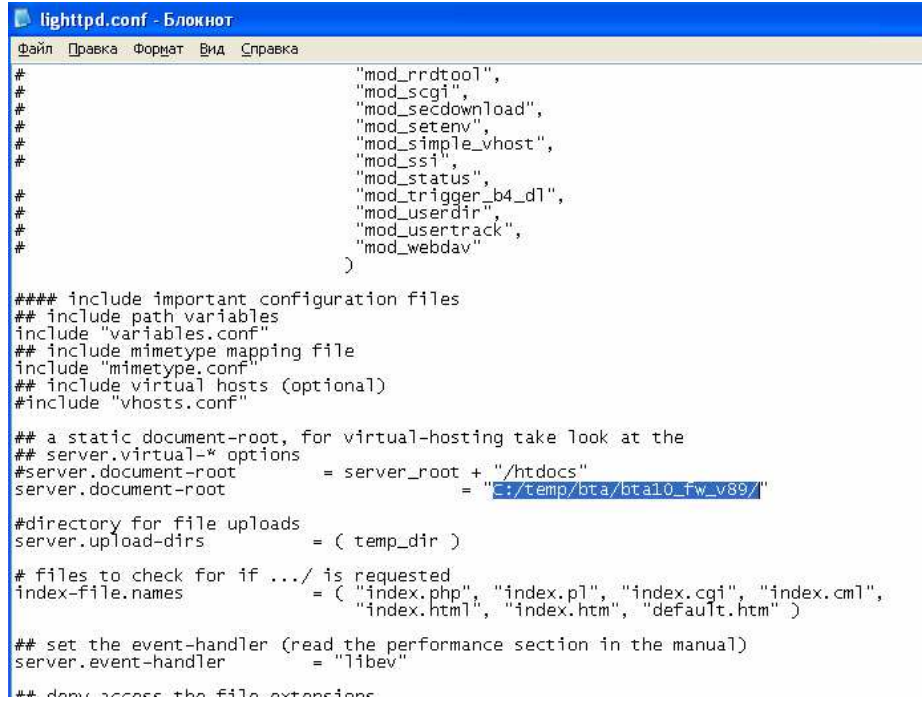

При выполнении пункта инструкции 2 вы распаковали архив с файлами обновления в каталог, например: «C:/temp/bta/». Теперь в нем находится каталог из архива программной сборки с именем вида: «bta10\_fw\_vXX». Напишите путь к каталогу с прошивкой, включая его имя, заключив при этом его в двойные кавычки в месте, которое выделено на рисунке, приведенном выше. Сохраните файл конфигурации http-cepвepa.

| 🚨 lighttpd.conf - Блокнот                                                                                                    | _                                                        |
|----------------------------------------------------------------------------------------------------|----------------------------------------------------------|
| Файл Правка Формат Вид Справка                                                                                                    |                                                          |
| <pre>include "variables.conf" ## include mimetype mapping file include "mimetype.conf" ## include virtual hosts (optional) #include "vhosts.conf" ## a static document-root, for virtual-hosting take look at the ## server.virtual-* options #server.document-root = server_root + "/htdocs" server.document-root = "=:/temp/bta/bta10_fw_v89/"</pre>                                                                                                    |                                                          |
| #directory for file uploads<br>server.upload-dirs = ( temp_dir )                                                                                                    |                                                          |
| # files to check for if / is requested inde 👝 bra                                                                                                    |                                                          |
| Файл Правка Вид Избранное Сервис Справка                                                                                                    |                                                          |
| ## s<br>serv<br>## d<br>Haзад • 🕥 - 🎓 🔎 Поиск 🌔 Папки 🎼 🏂 🗙 🏹 🛄 •                                                                                                    |                                                          |
| # Адрес: C:\temp\bta                                                                                                    | 👻 🄁 n                                                    |
| # ~ Размер                                                                                                    | Тип 🔺                                                    |
| #       Image: Constraint of the state of the state of t | Папка с файлами<br>Папка с файлами<br>6 Сжатая ZIP-папка |
| ## 5<br># wh<br>#                                                                                                    |                                                          |

### 3.2. Запуск сервера

Перейдите в каталог «LightTPD» и запустите программу «LightTPD.exe». Откроется окно командной строки и в нем появятся сообщения, как на рисунке ниже:

| 🝺 lighttpd.conf - Блокнот                                                                                                    | 🗀 LightTPD                                                                                                    |
|----------------------------------------------------------------------------------------------------|----------------------------------------------------------------------------------------------------|
| Файл Правка Формат Вид Справка                                                                                                    | Файл Правка Вид Избранное Сервис Справка                                                                                                    |
| <pre># "mod_rrdtool", # "mod_scqi", # "mod_secdownload", # "mod_setenv", # "mod_simple_vhost", # "mod_ssingle_vhost", # "mod_sstatus", # "mod_usertarus", # "mod_userdir", # "mod_usertrack", # "mod_usertrack", # ""mod_usertrack", # ""mod_usertrack", # ""mod_usertrack", # ""mod_usertrack", # ""mod_usertrack", # ""mod_usertrack", # ""mod_usertrack", # ""mod_usertrack", # ""mod_usertrack", # ""mod_usertracku", # ""mod_usertrack", # ""mod_usertrack",</pre> | Орана         Орана         Орана <t< th=""></t<> |
| <pre>#### include important configuration files ## include path variables include "variables.conf" ## include mimetype mapping file include "mimetype.conf" ## include virtual hosts (optional) #include "vhosts.conf" ## a static document-root, for virtual-hosting take look at the ## a static document-root = server_root + "/htdocs" server.document-root = server_root + "/htdocs" server.document-root = (temp_dir) # files to check for if/ is requested index_file.names </pre>                                                                                                    | CyglZMA-5.dll         CyglMinRes.dll         CygPMinRes.dll         CygPCRE-1.dll         CygSQLe3.cll         CygSQLe3.cll         CygSQLe3.cll         CygSQLe3.cll         CygSQLe3.cll         CygSQLe3.cll         CygSQLe3.cll         CygSQLe3.cll         CygSQLe3.cll         CygSQLe3.cll         CygSQLe3.cll         CygMM1.cll         CygMM1.2.cll         CygLAIP.Dexe         OpenSSL.exe                                                                                                    |
| <pre>## set the event-handler (re 2018 04-03 17:44:27: (server.c.640) trying t server.event-handler ## deny access the file-exte </pre>                                                                                                    | o read configuration (test mode)                                                                                                    |

Сервер запущен.

#### 3.3. Проверка правильности работы и настроек сервера

Для проверки работы и правильности настроек сервера откройте браузер и введите в адресной строке ip-адрес компьютера, на котором вы запустили http-cepвep. После ввода этого адреса вы должны увидеть следующую картину, в частности каталог «Parent Directory» и в нём «v1»:

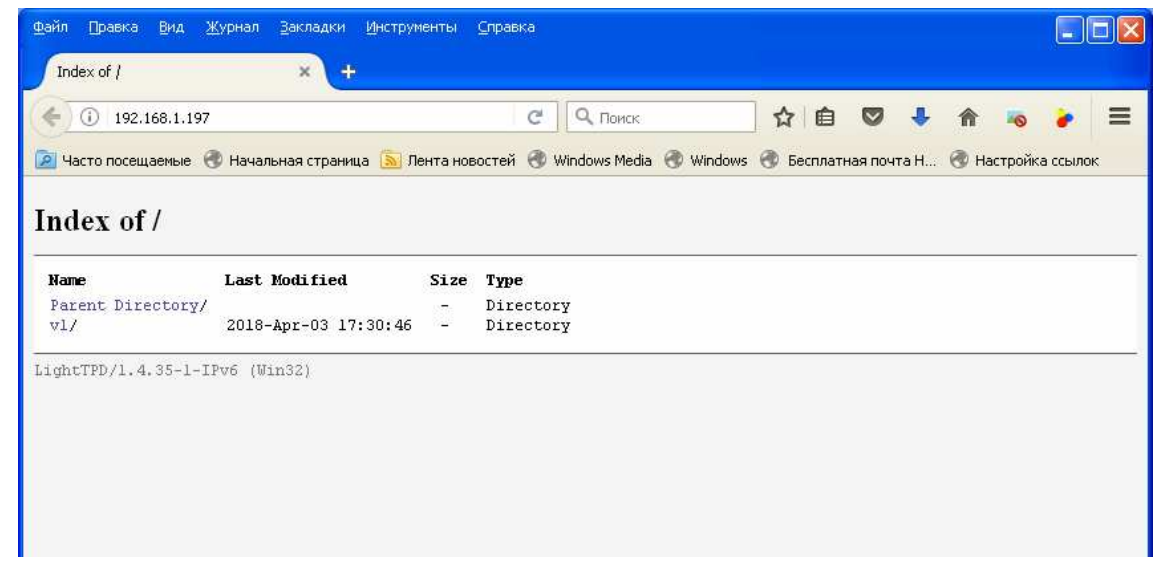

При щелчке мышкой по каталогу «v1» вы должны мгновенно увидеть список файлов обновления, как показано на следующем изображении:

| <u>Ф</u> айл Правка <u>В</u> ид | <u>Журнал З</u> акладки <u>И</u> нструме | нты 🖸                             | правка                                                            |       |
|---------------------------------|------------------------------------------|-----------------------------------|-------------------------------------------------------------------|-------|
| Index of /v1/                   | × +                                      |                                   |                                                                   |       |
| € ① 192.168.1.1                 | 97/v1/                                   |                                   | С 9. Поиск 👌 🖨 🔍 🖡 🏫 🖏                                            | . =   |
|                                 | -                                        |                                   |                                                                   |       |
| 🔎 Часто посещаемые              | 🐨 Начальная страница 🔝 Леі               | нта новос                         | тей 🐨 Windows Media 🐨 Windows 🐨 Бесплатная почта Н 🠨 Настройка со | зылок |
|                                 |                                          |                                   |                                                                   | 1     |
| Index of /v1/                   | /                                        |                                   |                                                                   |       |
| Index of / / 1/                 |                                          |                                   |                                                                   |       |
| Name                            | Last Modified                            | Size                              | Туре                                                              |       |
| Parent Directory                | 7/                                       | 1990,000,000<br>19 <del>1</del> 1 | Directory                                                         |       |
| image.part0                     | 2018-Mar-20 17:48:00                     | 1.0M                              | application/octet-stream                                          |       |
| image.partl                     | 2018-Mar-20 17:48:00                     | 1.0M                              | application/octet-stream                                          |       |
| image.part10                    | 2018-Mar-20 17:48:00                     | 1.0M                              | application/octet-stream                                          |       |
| image.part11                    | 2018-Mar-20 17:48:00                     | 1.0M                              | application/octet-stream                                          |       |
| image.part12                    | 2018-Mar-20 17:48:00                     | 1.0M                              | application/octet-stream                                          |       |
| image.part13                    | 2018-Mar-20 17:48:00                     | 1.0M                              | application/octet-stream                                          |       |
| image.part14                    | 2018-Mar-20 17:48:00                     | 1.0M                              | application/octet-stream                                          |       |
| image.part15                    | 2018-Mar-20 17:48:00                     | 1.0M                              | application/octet-stream                                          |       |
| image.part16                    | 2018-Mar-20 17:48:00                     | 1.0M                              | application/octet-stream                                          |       |
| image.part17                    | 2018-Mar-20 17:48:00                     | 1.0M                              | application/octet-stream                                          |       |
| image.part18                    | 2018-Mar-20 17:48:00                     | 1.0M                              | application/octet-stream                                          |       |
| image.part19                    | 2018-Mar-20 17:48:00                     | 1.0M                              | application/octet-stream                                          |       |
| image.part2                     | 2018-Mar-20 17:48:00                     | 1.0M                              | application/octet-stream                                          |       |
| image.part20                    | 2018-Mar-20 17:48:00                     | 1.0M                              | application/octet-stream                                          |       |
| image.part21                    | 2018-Mar-20 17:48:00                     | 1.0M                              | application/octet-stream                                          |       |
| image.part22                    | 2018-Mar-20 17:48:00                     | 1.0M                              | application/octet-stream                                          |       |
| image.part23                    | 2018-Mar-20 17:48:00                     | 1.0M                              | application/octet-stream                                          |       |
| image.part24                    | 2018-Mar-20 17:48:00                     | 1.0M                              | application/octet-stream                                          |       |
| image.part25                    | 2018-Mar-20 17:48:00                     | 1.0M                              | application/octet-stream                                          |       |
| image.part26                    | 2018-Mar-20 17:48:00                     | 1.0M                              | application/octet-stream                                          |       |
| image.part27                    | 2018-Mar-20 17:48:00                     | 1.0M                              | application/octet-stream                                          |       |
| image.part28                    | 2018-Mar-20 17:48:00                     | 1.0M                              | application/octet-stream                                          |       |
| image.part29                    | 2018-Mar-20 17:48:00                     | 1.0M                              | application/octet-stream                                          |       |
| image.part3                     | 2018-Mar-20 17:48:00                     | 1.0M                              | application/octet-stream                                          | 1     |
| image port20                    | 2010 Max 20 17.40.00                     | 1 03                              | omplication (actot atroom                                         | 2.6   |

Если в открывшемся списке ничего не отображаются или отображаются какие-то другие каталоги и/или файлы, значит вы допустили ошибку при указании пути к файлам обновления в настройках «lighttpd.conf» http-cepвepa (см. пункт 3.1.2).

## 4. Обновление

#### 4.1. Установка адреса сервера и каталога с обновлением

Зайдите в веб-интерфейс BTA10, перейдите на страницу настроек обновления и установите адрес сервера, на котором вы запустили http-сервер, и каталог, в котором расположили файлы обновлений, смотрите рисунок ниже:

| ) / I92.168.1.22/?_=/ru/firmware     |                                   |                                  | G             | Q, Поиск                                 | ☆自 | • | A | 0   | •    |
|--------------------------------------|-----------------------------------|----------------------------------|---------------|------------------------------------------|----|---|---|-----|------|
| то посещаемые   Начальная страница 底 | ] Лента новостей  🛞 Windows Media | a 闭 Windows 闭 Беспл              | атная почта Н | 闭 Настройка ссылок                       |    |   |   | 100 |      |
| English   Русский (Russian)          |                                   |                                  |               |                                          |    |   |   | E   | III. |
|                                      |                                   |                                  |               |                                          |    |   |   |     |      |
| <b>I</b> → <b>PLANAR</b>             |                                   |                                  |               |                                          |    |   |   | _   |      |
|                                      |                                   |                                  |               |                                          |    |   |   |     |      |
|                                      |                                   |                                  |               | 2                                        |    |   |   |     |      |
| Главная                              | Обновление Г                      | 10 Обновления                    | Разделы       | <ul> <li>Настройки обновления</li> </ul> |    |   |   |     |      |
| Каналы                               |                                   | 3                                |               |                                          |    |   |   |     |      |
| Модули                               | Адрес сервера обновле             | <sup>ений</sup> http://192.168.1 | 1.197/        |                                          |    |   |   |     |      |
| События                              | Порт сервера                      | 80                               |               |                                          |    |   |   |     |      |
| Настройки сети                       | 14                                |                                  |               |                                          |    |   |   |     |      |
| Вебсервер                            | имя пользователя                  | updater1                         |               |                                          |    |   |   |     |      |
| SNMP                                 | Пароль                            | *******                          |               |                                          |    |   |   |     |      |
| Пользователи                         | 4                                 |                                  |               |                                          |    |   |   |     |      |
| Дата и время                         | Применить                         | лиитановить                      |               |                                          |    |   |   |     |      |
| Обновление                           |                                   |                                  |               |                                          |    |   |   |     |      |
| Сервис                               |                                   |                                  |               |                                          |    |   |   |     |      |
| Помощь                               |                                   |                                  |               |                                          |    |   |   |     |      |

Адрес сервера обновлений должен выглядеть так:

«http://'IP\_aдрес\_cepвepa'/», где 'IP\_aдрес\_cepвepa' – ip-адрес компьютера, на котором вы запустили http-cepвep, например «10.0.0.1». После ввода адреса нажмите кнопку «Применить».

#### 4.2. Проверка доступности обновления

Запустите проверку доступности обновления, как показано на рисунке ниже:

| Каналы         1           Модули         Обновление ПО         Обновления         Разделы         Настройки обновле           События         Настройки сети         Текущая версия         Вебсервер         Значение           Вебсервер         Дата сборки         59         Дата сборки         Година                                                                                                    | ойки обновления |  |
|----------------------------------------------------------------------------------------------------|-----------------|--|
| Модули         Обновление ПО         Обновления         Разделы         Настройки обновле           События         Настройки сети         Текущая версия         Значение         Настройки           Вебсервер         Параметр         Значение         1         1         1         1         1         1         1         1         1         1         1         1         1         1         1         1         1         1         1         1         1         1         1         1         1         1         1         1         1         1         1         1         1         1         1         1         1         1         1         1         1         1         1         1         1         1         1         1         1         1         1         1         1         1         1         1         1         1         1         1         1         1         1         1         1         1         1         1         1         1         1         1         1         1         1         1         1         1         1         1         1         1         1         1         1         1 <td>ойки обновления</td> <td></td>                                                                                                    | ойки обновления |  |
| События<br>Настройки сети<br>Вебсервер<br>SNMP Дата сборки Б9<br>Дата сборки Пн Авг 31 2015                                                                                                    |                 |  |
| Настройки сети Вебсервер Ала сборки Бараметр Ала сборки Бараметр Вебсервер Ала сборки Бараметр Ала сборки Бараметр Видата сборки Бараметр Видата сборки Видата сборки Видата сборки В |                 |  |
| Параметр         Значение           Вебсервер         Номер сборки         59           SNMP         Дата сборки         Пн Авг 31 2015                                                                                                    |                 |  |
| SNMP         Дата сборки         Би         Авт 31 2015                                                                                                    |                 |  |
|                                                                                                    |                 |  |
| Пользователи                                                                                                    |                 |  |
| Дата и время                                                                                                    |                 |  |
| • Modulator FW 1.4.3: #2 fix of a service table read bug                                                                                                    | <u>^</u>        |  |
| Сервис 58                                                                                                    | -               |  |
| 25.08.2015<br>+ Modulator FW 1.4.2: Added hw5 support; Fixed bug of a service table read                                                                                                    |                 |  |
|                                                                                                    | table read 🛛 💆  |  |
|                                                                                                    | table read      |  |

Если все настройки сделаны правильно, то проверка должна пройти успешно и вы должны увидеть подобную картину:

|                                                       |                                                                                                    | ☆ ▼ C 🛛 🐱 + Goo                                                                                                    | gle 🔎 🦊 🏫 🔳 |
|-------------------------------------------------------|----------------------------------------------------------------------------------------------------|----------------------------------------------------------------------------------------------------|-------------|
| 😰 Часто посещаеные 🗍 Начальная страняща 🔣 🔊<br>Помощь | Тента новостей 🚺 Windows Me<br>25.08.2015<br>+ Modulator FW 1.4.2<br>                                                            | da Windows Бесплатная почта Н Настройка ссылок<br>Added hw5 support, Fixed bug of a service table read                                                                                                    | Загрузка    |
|                                                       | Доступная верс                                                                                                    | ия                                                                                                    |             |
|                                                       | Параметр                                                                                                    | Значение                                                                                                    |             |
|                                                       | Номер сборки 59                                                                                                    |                                                                                                    | _           |
|                                                       | Дата сборки Пн Ав                                                                                                    | r 31 2015                                                                                                    |             |
|                                                       | Описание досту                                                                                                    | пной версии                                                                                                    |             |
|                                                       | + Modulator FW 1.4.3<br><br>58<br>25.08.2015<br>+ Modulator FW 1.4.2                                                             | #2 fix of a service table read bug<br>Added hw5 support, Fixed bug of a service table read                                                                                                    |             |
|                                                       | Проверить обновлен<br>Показать                                                                                                   | ния Установить обновления<br>3                                                                                                    |             |
|                                                       | 2015-09-17 13:56:1<br>2015-09-17 13:56:1<br>2015-09-17 13:56:1<br>2015-09-17 13:56:1<br>2015-09-17 13:56:1<br>2015-09-17 13:56:1 | 7: BTA10 update client launch<br>7: Using server 'http://10.0.0.1/test59/v1/'<br>7: Using login:password 'updater1:fairplay'<br>7: File 'version.bd' downloaded<br>7: File 'version.bd' requested successfully<br>7: BTA10 update client exit |             |

То есть BTA10 найдёт на http-сервере файлы обновления и сможет прочитать файл-описание программной сборки. Если всё так, то запускайте установку обновления, как обычно. Если же вы увидите другую картину, например такую:

| даемые Начальная страница К | 🔊 Лента новостей () Wir                                                                    | ndows Media 📋                                                                        | Windows 📑 Беспл                                                                                       | атная почта Н () Настройка ссылок                                                                         |                        |      |
|-----------------------------|--------------------------------------------------------------------------------------------|--------------------------------------------------------------------------------------|----------------------------------------------------------------------------------------------------|----------------------------------------------------------------------------------------------------|------------------------|------|
| <u>PJPLANAK</u>             |                                                                                            |                                                                                      |                                                                                                    |                                                                                                    |                        |      |
|                             |                                                                                            |                                                                                      |                                                                                                    |                                                                                                    |                        |      |
| Главная                     | Обновле                                                                                    | ние ПО                                                                               | Обновления                                                                                            | Разделы Настройки обновл                                                                                  | ения                   |      |
| Каналы                      |                                                                                            |                                                                                      |                                                                                                    |                                                                                                    |                        |      |
| Модули                      | Текущая ве                                                                                 | рсия                                                                                 |                                                                                                    |                                                                                                    |                        |      |
| События                     | Параметр                                                                                   |                                                                                      |                                                                                                    | Значение                                                                                                  |                        |      |
| Настройки сети              | Помер сворки                                                                               | 59<br>Пн Авг 31 20                                                                   | 015                                                                                                   |                                                                                                    |                        |      |
| Вебсервер                   |                                                                                            |                                                                                      |                                                                                                    |                                                                                                    |                        |      |
| SNMP                        | Описание т                                                                                 | екущеи в                                                                             | ерсии                                                                                                 |                                                                                                    |                        |      |
| Пользователи                | + Modulator FV                                                                             | N 1.4.3: #2 fix                                                                      | of a service tab                                                                                      | le read bug                                                                                               |                        |      |
| Дата и время                | 58                                                                                         |                                                                                      |                                                                                                    |                                                                                                    |                        |      |
| Обновление                  | 25.08.2015<br>+ Modulator FV                                                               | N 1.4.2: Adde                                                                        | ed hw5 support; F                                                                                     | Fixed bug of a service table read                                                                         | ~                      |      |
| Сервис                      |                                                                                            |                                                                                      |                                                                                                    |                                                                                                    |                        |      |
| Помощь                      | Проверить об                                                                               | эновления                                                                            |                                                                                                    |                                                                                                    |                        |      |
|                             | 🔻 Показать                                                                                 |                                                                                      |                                                                                                    |                                                                                                    |                        |      |
|                             | 2015-09-17 1<br>2015-09-17 1<br>2015-09-17 1<br>2015-09-17 1<br>2015-09-17 1<br>2015-09-17 | 14:06:37: BTA<br>14:06:38: Usir<br>14:06:38: Usir<br>14:06:38: Erro<br>14:06:38: BTA | 10 update client<br>1g server 'http://1<br>1g login:passworr<br>or during request<br>10 update client | . launch<br>10.0.1/test59/v1/<br>d 'updater1:fairplay'<br>t 'version.bd' file, error code = 404<br>t exit | , error msg is 'Not Fo | und' |

Значит, на каком-то этапе настройки вы допустили неточность, возможно указали неправильный адрес сервера, или неверно задали каталог с файлами обновлений (либо в настройках сервера, либо в настройках ВТА10). В этом случае вернитесь к пунктам 2, 3.1.2, 4.1 и внимательно проверьте все настройки.